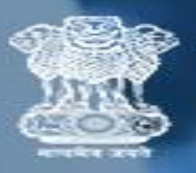

केंद्रीय संचार ब्यूरो Central Bureau of Communication

## **USER MANUAL**

PIB REGUALARITY TOKEN RECEIVING

1. Enter USER ID and Password.

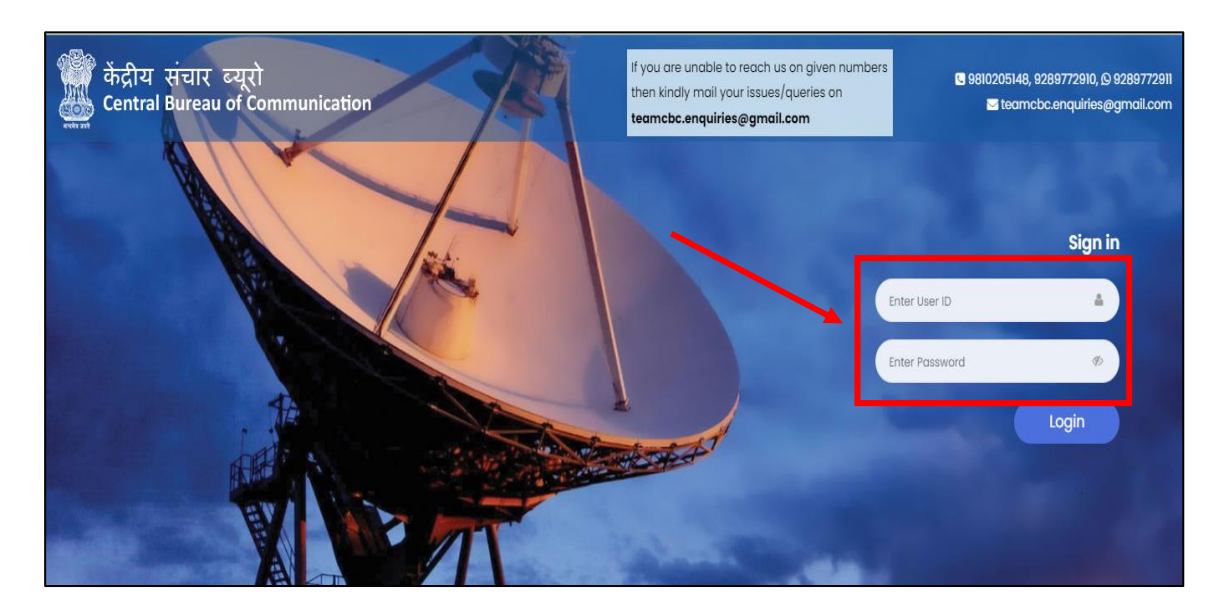

2. Click on the "Login" button.

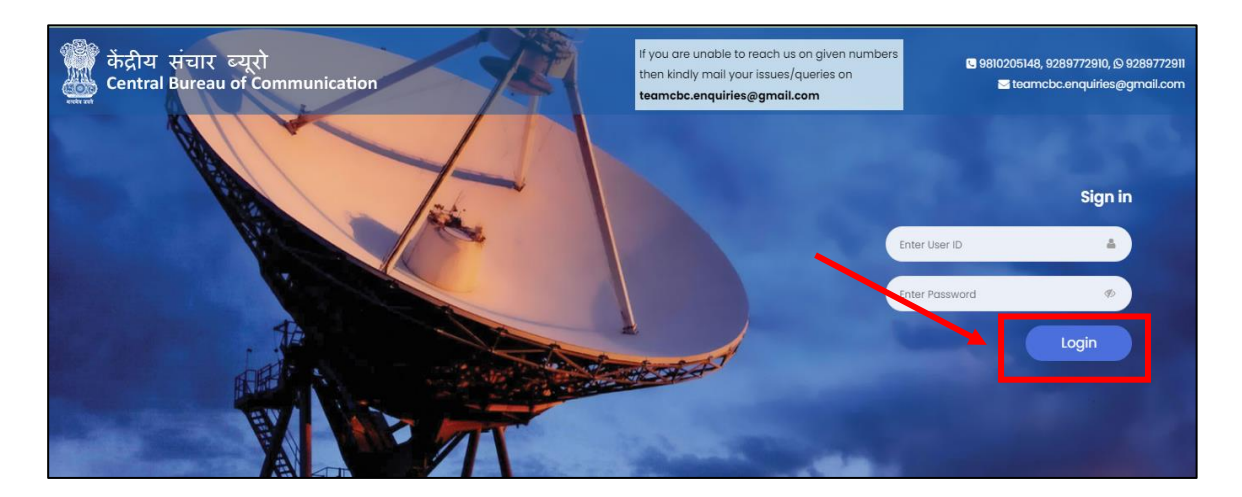

3. Here you will see your Dashboard. Click on the "Regularity Information".

| 💮 केंद्रीय संचार व्यूरो<br>🌉 Central Bureau of Communication | =                         | # Home   🚇 |
|--------------------------------------------------------------|---------------------------|------------|
|                                                              | Dashboard                 |            |
| PIB                                                          | REGULARITY<br>INFORMATION |            |
| 🖹 Main Navigation Menu                                       |                           |            |
| • Home                                                       |                           |            |
| Regularity Information                                       |                           |            |
| • Receipt                                                    |                           |            |
|                                                              |                           |            |

4. Select the token number of the Newspaper.

| 💮 केंद्रीय संचार व्यूरो<br>🌉 Central Bureau of Communication | =                                                                                         |                 |         |                |                  | 🖶 Home        |   |  |  |  |  |
|--------------------------------------------------------------|-------------------------------------------------------------------------------------------|-----------------|---------|----------------|------------------|---------------|---|--|--|--|--|
| PIB                                                          | Information for Regularity of Newspaper As Per Token Receipt<br>Show 10 • entries Search: |                 |         |                |                  |               |   |  |  |  |  |
|                                                              | Serial No.                                                                                | Token No.       | NP Code | Newspaper Name | Publication City | Selected Date |   |  |  |  |  |
| 0                                                            | 1                                                                                         | 161318072023004 |         |                |                  | 14-08-2023    |   |  |  |  |  |
| Main Navigation Menu                                         | 2                                                                                         | 161447072023004 |         |                |                  | 14-08-2023    |   |  |  |  |  |
| • Home                                                       | 3                                                                                         | 161941062023003 |         |                |                  | 10-07-2023    |   |  |  |  |  |
| Regularity Information                                       | 4                                                                                         | 161941072023003 |         |                |                  | 07-08-2023    |   |  |  |  |  |
| • Receipt                                                    | Showing 1 to 4                                                                            | 4 of 4 entries  |         |                |                  |               |   |  |  |  |  |
|                                                              | Previous                                                                                  | 1 Next          |         |                |                  |               | × |  |  |  |  |

5. Check all the details and click on the "Submit" button.

| PIB                    | NP Code/एवपी कोड<br>Please ensure the name of the publication , and publication matches with is                                                                                 | sues submitted.                                                                                    |  |  |  |  |  |
|------------------------|----------------------------------------------------------------------------------------------------|----------------------------------------------------------------------------------------------------|--|--|--|--|--|
| 🖹 Main Navigation Menu | Newspaper Name /अख़बार का नाम Publication City / प्रकाशन शहर                                                                                                    | Language / भाषा Periodicity / अवधि                                                                 |  |  |  |  |  |
| • Home                 |                                                                                                    |                                                                                                    |  |  |  |  |  |
| Regularity Information | Date on which issues Submitted / दिनांक जिस पर मुद्दों को प्रस्तुत किया गया*                                                                                                    | Issue submitted for the month / महीने के लिए प्रस्तुत किया गया प्रकाशन*                            |  |  |  |  |  |
| • Receipt              | Date on which the Publisher had physically submitted the issues in PIB Office.                                                                                                  | Provious month is taken as default.                                                                |  |  |  |  |  |
|                        | Have the issues been checked to see whether they pertain to different<br>dates / क्या यह देखने के लिए प्रकाशन की जॉव की गई है कि क्या वे अलग-अलग<br>तिथियों से संबंधित हैं?*    | Number of issues of different dates submitted / प्रकाशन विभिन्न तिथियों के<br>प्राक्कलन की संख्या* |  |  |  |  |  |
|                        | $\bigcirc$ No / $\sigma g f I$ $\bigcirc$ Yes / $\tilde g I$ Sometimes, Publishers submit more than one issue of the same date, hence Officer should check the dates of issues. | Number of issues of different dates submitted has to be entered.                                   |  |  |  |  |  |
|                        | Lowest number of Pages in any issue / किसी भी अंक में पृष्ठों की न्यूनतम संख्या*                                                                                                | Are all the issues printed in color? / क्या सभी प्रकाशन रंग में छपे हैं? •                         |  |  |  |  |  |
|                        | -<br>Please check the number of pages in Issues and enter lowest number of pages.                                                                                               | ○ No / 평립                                                                                          |  |  |  |  |  |

6. On the left sidebar click on the "Receipt" button to print the receipt.

| 🎲 केद्रीय संचार ब्यूरो<br>🆾 Central Bureau of Communication | =                                                                                       |            |                   |           |          |             |       |      |                  |                               |                 |                         | 🖨 Home                         |                   |
|-------------------------------------------------------------|-----------------------------------------------------------------------------------------|------------|-------------------|-----------|----------|-------------|-------|------|------------------|-------------------------------|-----------------|-------------------------|--------------------------------|-------------------|
|                                                             | & Reports                                                                               |            |                   |           |          |             |       |      |                  |                               |                 |                         |                                |                   |
| PB                                                          | Type of report / रिपोर्ट का प्रकार<br>Date Wise / तिथिवार Search<br>Month Wise / माहवार |            |                   |           |          |             |       |      |                  |                               |                 |                         |                                |                   |
| E Main Navigation Menu                                      | S.No.                                                                                   | NP<br>Code | Newspaper<br>Name | City      | Language | Periodicity | Month | Year | No. of<br>Copies | Pertain<br>Different<br>Dates | No. of<br>Pages | Printed<br>in color     | Issue<br>Submission<br>Date    | Action            |
| Regularity Information                                      | 1                                                                                       |            | 1 F.              | DELHI     | English  | Daily (M)   | 8     | 2022 | 31               | Y                             | 24              | Y                       | 20/09/2022                     | Print             |
| • Receipt                                                   | 2                                                                                       |            |                   | AHMEDABAD | English  | Daily (M)   | 8     | 2022 | 29               | Y                             | 14              | Y                       | 19/09/2022                     | Print             |
|                                                             | 3                                                                                       |            |                   | DELHI     | English  | Daily (M)   | 8     | 2022 | 31               | Y                             | 12              | Y                       | 21/09/2022                     | Print             |
|                                                             | 4                                                                                       |            |                   | MUMBAI    | English  | Daily (M)   | 8     | 2022 | 31               | Y                             | 16              | Ačtivate<br>Go to Setti | V&/PP/2922s<br>igs to activate | Print<br>Windows. |